## いろいろな情報を見る(つづき)

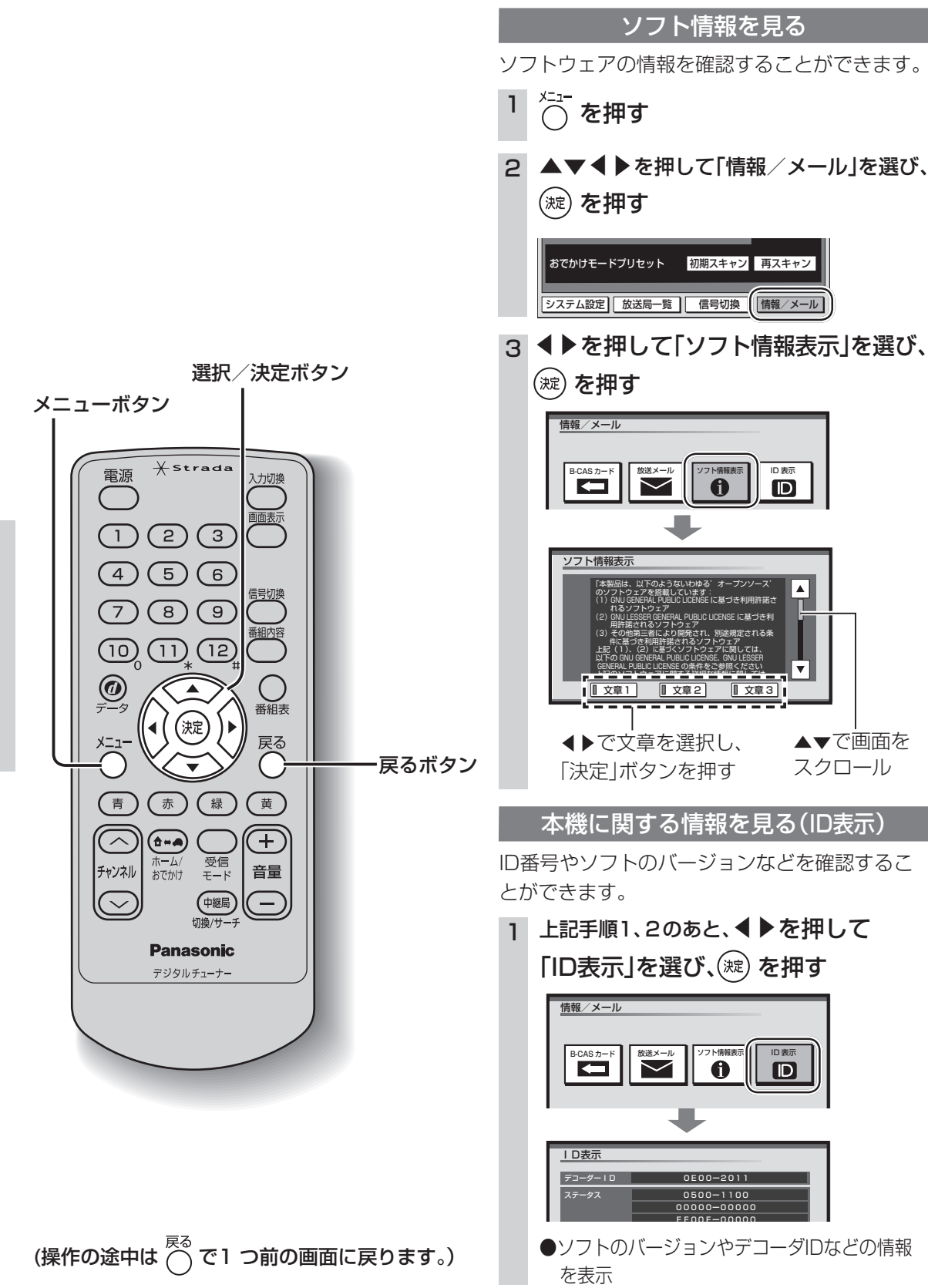

ソフト情報

|本機の情報(ID表示)

引っ越しなどでチャンネルの受信地域が変わっ たときは、郵便番号や県域などの設定を変更して ください。

システム設定)放送局一覧 信号切換 情報/メール

便番号を入力し、(深)を押す

させ、正しい数字を入力してください。

県域などを変える

京都府

大阪府

丘庙県 奈良厚

和歌山唱

●伊豆、小笠原諸島地域、南西諸島鹿児島県

地域は以下のとおり設定してください。

「沖縄・その他の島部 |→「東京都島部|

「沖縄・その他の島部 |→「鹿児島県島部 |

県域

▲▼で県域を選び、()淀)を押す

郵便番号を変える

▲▼で郵便番号を選び、(蹠)を押す

初期スキャン
再スキャン

☆ を押す

(淀)を押す

郵便番号設定

間違えたとき:

(淀)を押す

地域

・伊豆、小笠原諸島地域は

南西諸島鹿児島県地域は

県域設定

З

5

6

おでかけモードプリセット

お住まいの地域が変わったとき 個人情報を消去する

本機に記録されているお客様の操作に関する個 人の情報や設定を消去し、本機を工場出荷時の状 態に戻します。 べ\_\_\_\_\_
✓ を押す ▲▼◀▶を押して「システム設定」を選び、 2 ▲▼◀▶を押して「システム設定」を選び、 (波)を押す 受信モード 『自動切換』 ワンセグ 』 地上D ■ ホーム ■ おでかけ おでかけモードプリセット 初期スキャン 再スキャン システム設定
放送局一覧
信号切換
情報
/メール З ▶を押して2/2の画面を表示させ、 (1) ~ (10) を押して、移転先地域の郵 ▼で「個人情報消去」を選び、(謎)を押す システム設定 音声レベル ホームチャンネル 個人情報消去 見 ▲ 2/2 ► ▲を押してカーソルを間違った箇所へ移動 る ▲を押して「はい」を選び、 (淀)を押す デジタルテレビ個人情報消去 必ず停車中に行ってください デジタルテレビに関する 今までに行った設定の内容と7 全て消去しますか? ◀▶で地域を選び、▲▼で県域を選んで、 。 内容と入力した個人情報を はい いいえ 消去が終了すると、消去完了のメッセージ のあと「デジタルテレビ初期設定 | 画面が表 示されます。(127 20ページ) っ ●メッセージが表示されるまで、リモコン た とき での操作や電源の「切」「入」は行わないで ください。 ●本機に記録されているお客様の操作に関 する個人情報(データ放送などで入力し た個人情報)がすべて消去されます。

見

る

いろいろな情報を見る